## (m) VDI单机如何改双机

**卞朋朋** 2019-03-25 发表

## 组网及说明

原CVM既做CVK用,同时也作为VDI管理平台。

问题描述

单机部署VDI管理平台,需要改成双机VDI管理平台。

过程分析

重点在于需要重装CAS的CVM管理平台。

推荐两种方案。

解决万法

一.CAS单机变双机:

1.两台全新服务器(240和242)搭建CVM双机热备环境(这两台服务器暂时不接入现有网络中,建议 拿一台交换机临时用下),双机环境虚ip为192.168.3.234与原CVM ip一致;

2.禁用HA、DRS等功能;

3.将既作为CVK又作为CVM主机234上的虚拟机迁移至另一CVK主机238,待迁移完成,暂停主机234 上共享存储,而后将主机234从控制台中删除;

4.备份CVM配置文件并下载到本地;注意"立即备份"后要用"备份历史"列表下载下来tar.gz的备份文件;

5.将单机CVM主机234正常关机(或者将管理网断开),将已部署好的CVM双机热备服务器接入到现 有网络中;

6.登入CVM双机热备管理界面(虚ip: 192.168.3.234),执行CVM配置备份(此步骤是为了在后台创建一个文件夹);

7.将之前备份的CVM配置文件文件上传并还原即可;

8.修改CAS虚ip地址为192.168.1.234;

9.由于服务器硬件更换,导致CAS License失效,需要走license变更流程。

二.VDI单机变双机:

1.将VDI版本安装包分别上传至两台CVM主机解压,而后进入版本目录找到changeroot.sh脚本分别在 两台主机上执行该脚本开启CAS数据库远程连接,最后执行VDI版本安装脚本;

2.分别在主备两台CVM主机上搭建VDI HA环境,配置虚ip为192.168.3.234;

3.将备份的VDI数据库文件上传至CVM主机root目录,执行脚本还原之前备份的VDI配置环境;

4.执行/opt/H3C/H3CDServer/mysql/bin/h3cd下的脚本reset\_cas\_server\_ip.sh 重新设置CAS地址为虚i p 192.168.1.234;

5.重启H3CDServer,访问管理平台;

6.申请新的VDI license并注册;

7.环境正常可用后,如需使用桌面池部署桌面,请先重新选择虚拟机模板;

8.环境业务正常运行后,根据需要,可将原单机环境作为CVM的CVK234重装并修改IP,然后在安装好 VDI版本后,可加入环境中使用。